## Comment rechercher des documents du CDI, de chez soi ?

Bonjour. Je te propose un petit tutoriel pour rechercher et trouver des documents de ton CDI, accessibles de chez toi, **grâce à notre portail e-sidoc.** 

Ce sont, bien évidemment, des documents en ligne (sites Internet), fiables, pour accompagner tes cours ou répondre à ta curiosité C'est parti !

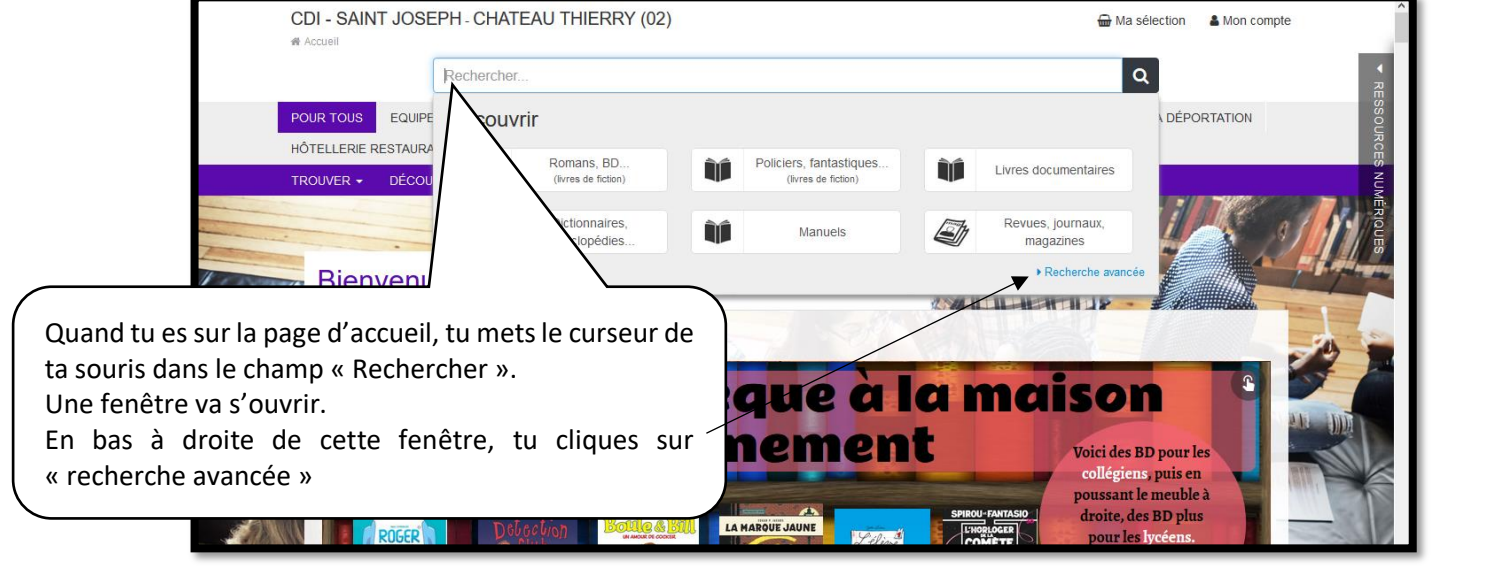

| Recherche avancée                                            | Dans le champ de saisie en face de<br>« Thèmes » tu vas écrire ton sujet,<br>par exemple <i>empire romain</i> |
|--------------------------------------------------------------|----------------------------------------------------------------------------------------------------|
| Thèmes   empire romain  Ajouter un critère  Chercher Effacer | Puis tu vas « ajouter un critère »<br>• Recherche simple                                                      |

| Recherche avancée |                  |                                                                                             |        |  |
|-------------------|------------------|---------------------------------------------------------------------------------------------|--------|--|
|                   | Thèmes           | <ul> <li>empire romain</li> </ul>                                                           |        |  |
| ET 🗸              | Type de document | apparaît un nouveau champ.                                                                  | ×      |  |
|                   |                  | Chercher Efface Dans le menu dérouleur, tu vas remplacer « Thèmes » par « Type de document. | simple |  |

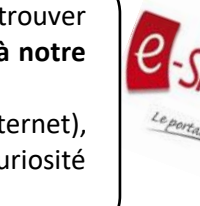

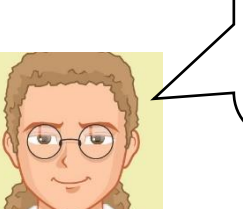

| Recherche avancée |                    |        | Tu cliques désormais<br>« sommaire » | sur | ce   |                  |
|-------------------|--------------------|--------|--------------------------------------|-----|------|------------------|
|                   | Thèmes             | $\sim$ | empire romain                        |     | ~    |                  |
| ET 🗸              | Type de document   | ~      |                                      |     | _`   |                  |
|                   | Ajouter un critère |        | Chercher Effacer                     |     |      |                  |
|                   |                    |        |                                      |     | . ►F | Recherche simple |

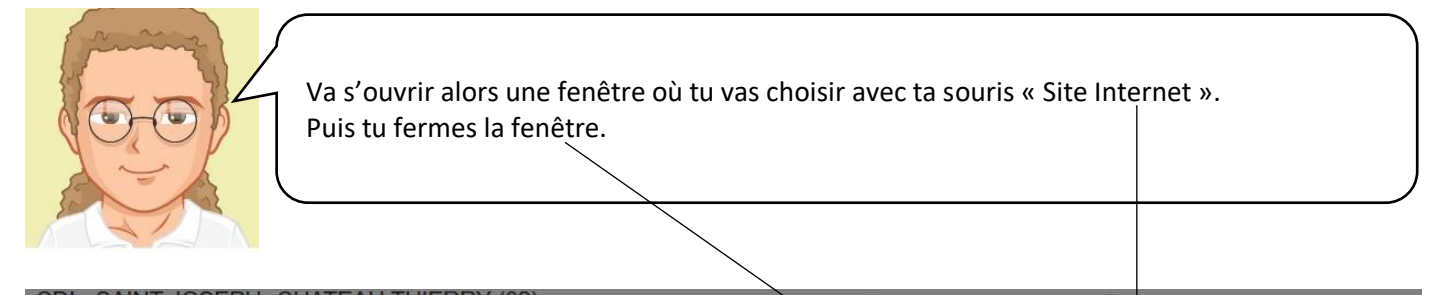

|                       | Type de docume    | ent                                    | x |                    |
|-----------------------|-------------------|----------------------------------------|---|--------------------|
| Recherche avancée     | Audios            | (21)                                   | ^ |                    |
| Thèmes                | Autres            | <mark>(</mark> 140)                    |   |                    |
| ET V Type de document | Cédéroms          | (56)                                   |   |                    |
| • Ajouter un critère  | Livres            | (4631)                                 |   |                    |
|                       | Revues, journaux, | Revues, journaux, magazines<br>(36301) |   | ► Recherche simple |
|                       | Sites internet    | (8542) 🗸                               | • |                    |
|                       | Vidéos            | (4112)                                 |   |                    |

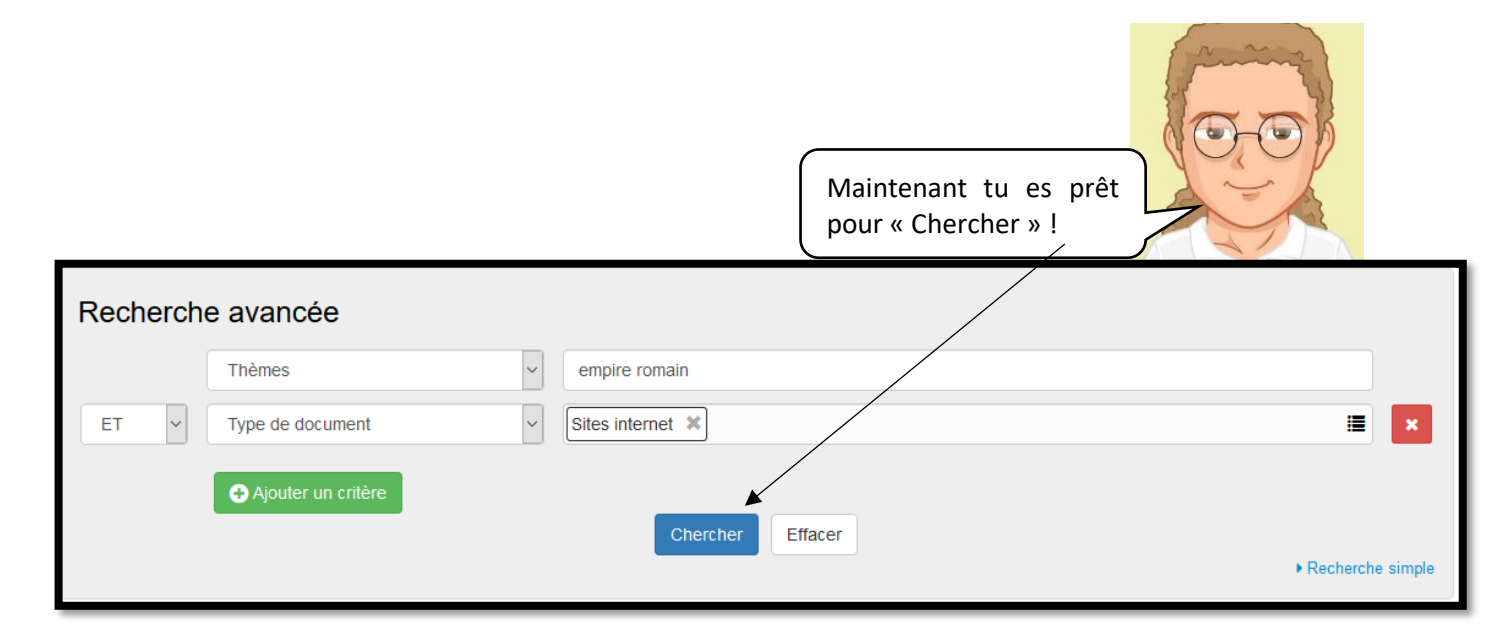

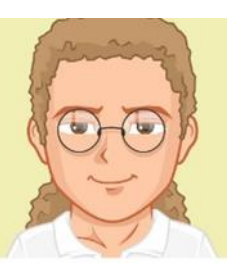

Avec ce thème (sujet), tu as trouvé 10 sites Internet.

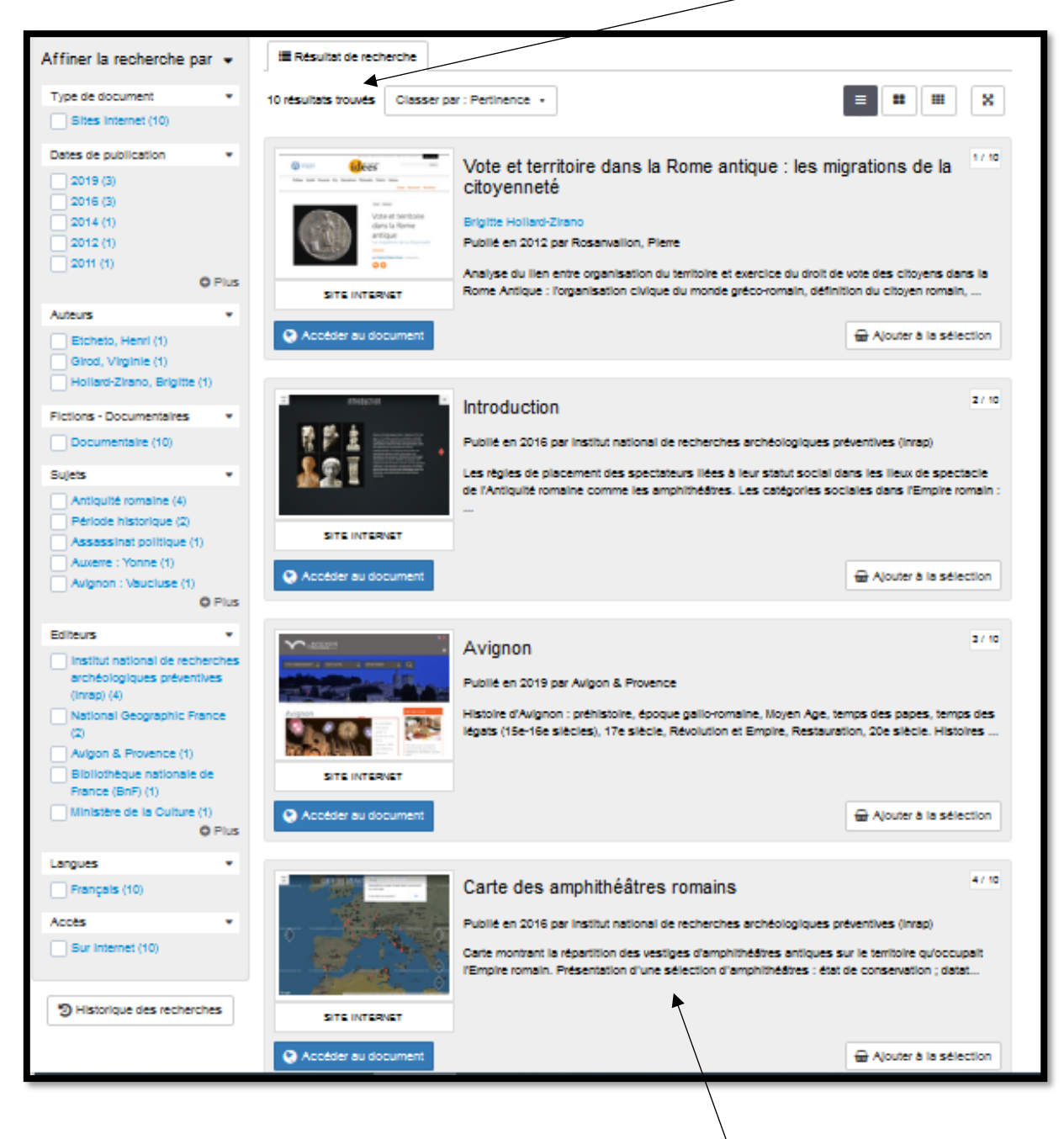

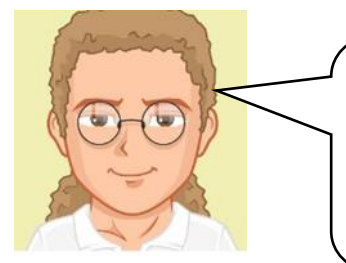

Lis bien le résumé des réponses en cliquant sur la notice, comme par exemple « Carte des amphithéâtres romains » (une fenêtre va s'ouvrir) pour vérifier si cela correspond bien à ce que tu cherches. Puis tu peux cliquer sur « Accéder au document » 3

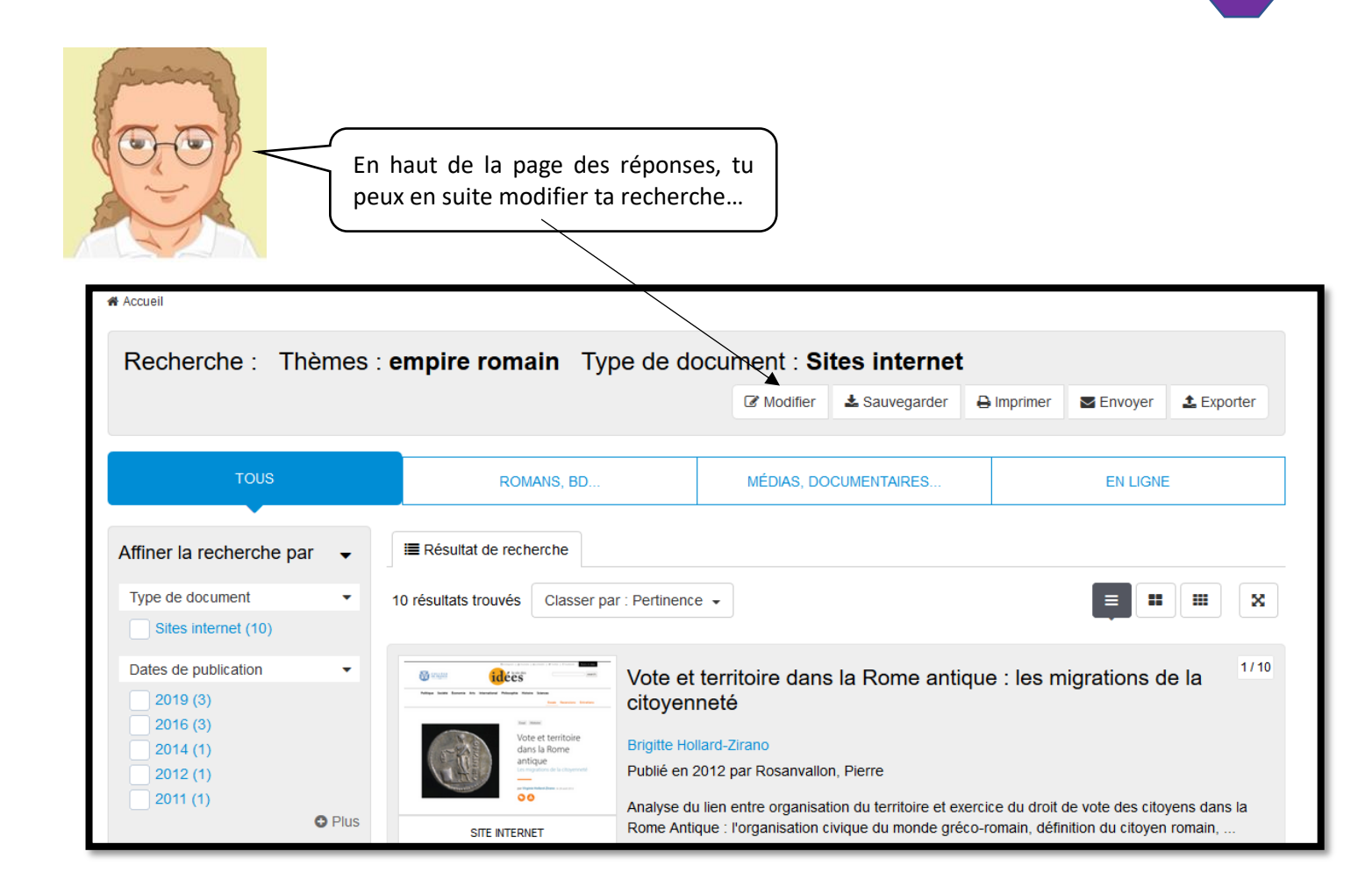

| Recherche                                  | avancée<br>Thèmes ~<br>Type de document ~                                              | rome antique | en reformulant ton sujet, par exemple en saisissant <i>Rome Antique</i> |
|--------------------------------------------|----------------------------------------------------------------------------------------|--------------|-------------------------------------------------------------------------|
| l                                          | Ajouter un critère                                                                     | Chercher     | Effacer   Recherche simple                                              |
| Bonnes rec<br>explorateur<br>le portail es | cherches ! Et si tu es un v<br>r, tu peux tenter de naviguer<br>sidoc sans te perdre 😉 | vrai<br>sur  | ou en changeant tout à fait de sujet.                                   |

Stéphane Amélineau, professeur documentaliste du CDI confiné du collège-lycée Saint-Joseph à Château-Thierry (Aisne – Académie d'Amiens, avril 2020).